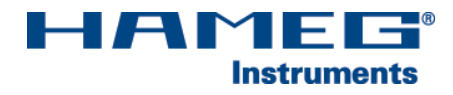

# DUAL-INTERFACE H0720

Installation guidelines

English

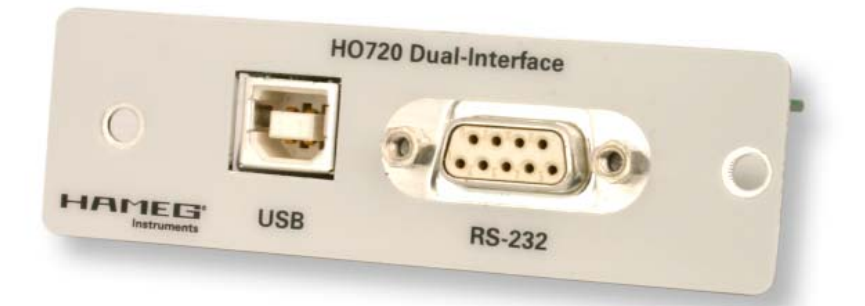

Issued: September 2006

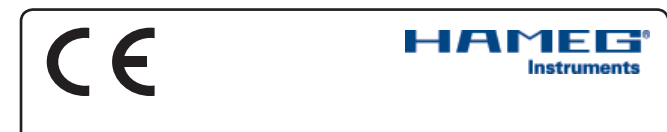

#### KONFORMITÄTSERKLÄRUNG DECLARATION OF CONFORMITY DECLARATION DE CONFORMITE DECLARACIÓN DE CONFORMIDAD

Hersteller / Manufacturer / Fabricant / Fabricante: HAMEG Instruments GmbH · Industriestraße 6 · D-63533 Mainhausen

Die HAMEG Instruments GmbH bescheinigt die Konformität für das Produkt The HAMEG Instruments GmbH herewith declares conformity of the product HAMEG Instruments GmbH déclare la conformite du produit HAMEG Instruments GmbH certifica la conformidad para el producto

Dual-Interface

Dual Interface

Interface dual

Interfaz dual

Bezeichnung: Product name: Designation: Descripción:

Typ / Type / Type / Tipo: HO720

mit / with / avec / con: Optionen / Options / Options / Opciónes: HM1008, HM1508, HM5530

mit den folgenden Bestimmungen / with applicable regulations / avec les directives suivantes / con las siguientes directivas:

EMV Richtlinie 89/336/EWG ergänzt durch 91/263/EWG, 92/31/EWG EMC Directive 89/336/EEC amended by 91/263/EWG, 92/31/EEC Directive EMC 89/336/CEE amendée par 91/263/EWG, 92/31/CEE Directiva EMC 89/336/CEE enmendada por 91/263/CEE, 92/31/CEE

Niederspannungsrichtlinie 73/23/EWG ergänzt durch 93/68/EWG Low-Voltage Equipment Directive 73/23/EEC amended by 93/68/EEC Directive des equipements basse tension 73/23/CEE amendée par 93/68/CEE Directiva de equipos de baja tensión 73/23/CEE enmendada por 93/68/EWG

Angewendete harmonisierte Normen / Harmonized standards applied / Normes harmonisées utilisées / Normas armonizadas utilizadas:

Sicherheit / Safety / Sécurité / Seguridad:

EN 61010-1:2001 / IEC (CEI) 1010-1:2001

Überspannungskategorie / Overvoltage category / Catégorie de surtension / Categoría de sobretensión: II

Verschmutzungsgrad / Degree of pollution / Degré de pollution / Nivel de polución: 2

Elektromagnetische Verträglichkeit / Electromagnetic compatibility / Compatibilité électromagnétique / Compatibilidad electromagnética:

EN 61326-1/A1: Störaussendung / Radiation / Emission: Tabelle / table / tableau 4; Klasse / Class / Classe / classe B.

Störfestigkeit / Immunity / Imunitee / inmunidad: Tabelle / tablea / tableau / tabla A1.

EN 61000-3-2/A14: Oberschwingungsströme / Harmonic current emissions / Émissions de courant harmonique / emisión de corrientes armónicas: Klasse / Class / Classe / clase D.

EN 61000-3-3: Spannungsschwankungen u. Flicker / Voltage fluctuations and flicker / Fluctuations de tension et du flicker / fluctuaciones de tensión y flicker.

Datum / Date / Date / Fecha 26. 01. 2006

Unterschrift / Signature / Signatur / Signatura

Manuel Roth Manager

#### General information regarding the CE marking

HAMEG instruments fulfill the regulations of the EMC directive. The conformity test made by HAMEG is based on the actual generic- and product standards. In cases where different limit values are applicable, HAMEG applies the severer standard. For emission the limits for residential, commercial and light industry are applied. Regarding the immunity (susceptibility) the limits for industrial environment have been used.

The measuring- and data lines of the instrument have much influence on emmission and immunity and therefore on meeting the acceptance limits. For different applications the lines and/or cables used may be different. For measurement operation the following hints and conditions regarding emission and immunity should be observed:

#### 1. Data cables

For the connection between instruments resp. their interfaces and external devices, (computer, printer etc.) sufficiently screened cables must be used. Without a special instruction in the manual for a reduced cable length, the maximum cable length of a dataline must be less than 3 meters and not be used outside buildings. If an interface has several connectors only one connector must have a connection to a cable. Basically interconnections must have a double screening. For IEEE-bus purposes the double screened cables HZ72S and HZ72L from HAMEG are suitable.

#### 2. Signal cables

Basically test leads for signal interconnection between test point and instrument should be as short as possible. Without instruction in the manual for a shorter length, signal lines must be less than 3 meters and not be used outside buildings.

Signal lines must screened (coaxial cable - RG58/U). A proper ground connection is required. In combination with signal generators double screened cables (RG223/U, RG214/U) must be used.

#### 3. Influence on measuring instruments.

Under the presence of strong high frequency electric or magnetic fields, even with careful setup of the measuring equipment an influence of such signals is unavoidable.

This will not cause damage or put the instrument out of operation. Small deviations of the measuring value (reading) exceeding the instruments specifications may result from such conditions in individual cases.

HAMEG Instruments GmbH

| English |                                                                                                    |   |  |  |
|---------|----------------------------------------------------------------------------------------------------|---|--|--|
|         | Declaration of conformity                                                                                                    | 2 |  |  |
|         | General information regarding the CE marking                                                                                           | 2 |  |  |
|         | 1. Safety hints                                                                                                    | 4 |  |  |
|         | <ul><li>2. Interface description</li><li>2.1 USB</li><li>2.2 RS-232</li></ul>                                                          | 4 |  |  |
|         | 3. Firmware                                                                                                    | 4 |  |  |
|         | <ul><li>4. Interface fitting instruction</li><li>4.1 Removing the existing interface</li><li>4.2 Fitting the interface H0720</li></ul> | 5 |  |  |
|         | 5. Interface selection                                                                                                    | 6 |  |  |
|         | 6. USB Driver Installation                                                                                                    | 7 |  |  |
|         | 7. Application                                                                                                    | 9 |  |  |

## 1. Safety Hints

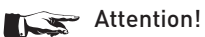

Fitting or exchanging of an interface must not be made unless the oscilloscope or the spectrum analyzer is switched off and not connected to line (mains).

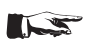

Attention!

During operation the interface opening must be closed.

## Attention!

All interface connections are galvanically connected to the scope / to the spectrum analyzer.

Measurement at high potentials is prohibited and endangers the scope / spectrum analyzer, the interface and all equipment connected to the interface.

If the safety rules are disregarded, any damage to HAMEG Instruments GmbH products will void the warranty. Consequently HAMEG Instruments GmbH will not take any responsibility for damage to people or equipment of other make.

## 2. Interface Description

H0720 is a DUAL Interface that can be used alternatively as a USB 2.0 or as a RS-232 Interface in connection with the HAMEG CombiScopes HM1008 and HM1508 as well as the HAMEG spectrum analyzer HM5530 for data transfer and oscilloscope/ spectrum analyzer control. Only one function (USB or RS-232) - not both at the same time - can be activated (see item 5 "Interface Selection"). Both interfaces enable serial data transfer.

## 2.1 USB

The interface is equipped with a Type A USB female connector. For direct connection with a host controller or an indirect connection via a USB hub, a USB cable is required, equipped with Type B male connector one end and a Type A male connector at the other.

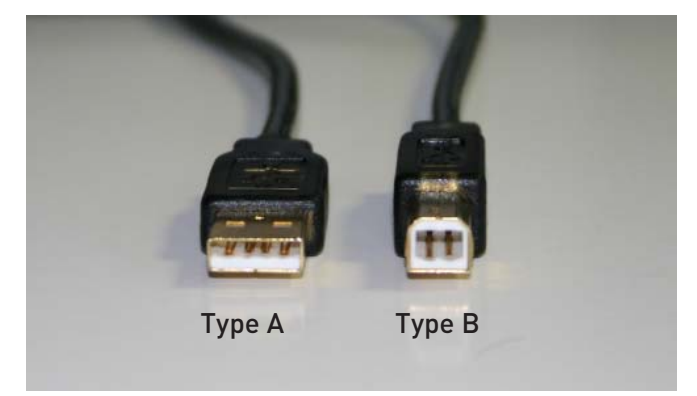

## 2.2 RS-232

4

The RS-232 connector and its specification comply with the interface H0710 that is described in the oscilloscope / spectrum analyzer manual.

## 3. Firmware

#### Oscilloscope

- 3.1 It is absolutely necessary to check the oscilloscope firmware version before fitting the Interface H0720. The firmware version already on the scope is displayed after switching on if "Quick Start" is off. The "Quick Start" function can be changed after pressing the SETTINGS pushbutton and calling "Misc.".
- 3.2 If the firmware version is 03.000-yy.yyy or higher, continue the interface fitting as described under item 4 (Interface Fitting Instruction). In the case of firmware versions below 03.000-yy.yyy, HO720 will not be recognised and a firmware update is required as described under item 3.3.
- 3.3 In case of a firmware version below 03.000-yy.yyy, please download the current firmware at www.hameg.com from the Internet and update the oscilloscope. The firmware can be found and downloaded under: Products > Oscilloscopes > (oscilloscope type) > Software/Firmware (below the oscilloscope picture) > Firmware HMxxx Vxxx.zip.

After receiving the current firmware and its installation instruction, the firmware installation must be done via the RS-232 interface H0710. If the current firmware is installed, future updates can be made by aid of H0720 too.

#### Spectrum analyzer

With spectrum analyzers the interface will be recognized by each firmware version.

## 4. Fitting of the H0720

#### Precondition!

The installation of the interface H0720 is meaningful only if, as described under point 3 (Firmware), the oscilloscope has firmware version 03.000-yy.yyy or higher. Otherwise the interface is not recognized by the oscilloscope. With spectrum analyzers the interface will be recognized by each firmware version.

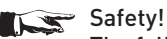

The following procedures must only be carried out on condition that the mains (line) power cable is not connected to the oscilloscope and/or the spectrum analyzer and no connection is made at the measurement inputs.

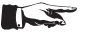

Attention!

To avoid damage of the interface during removing and fitting by electrostatic discharge, please link a metal part of the oscilloscope / spectrum analyzer to equalise potentials between oscilloscope / spectrum analyzer and your body. Maintain this connection during the fitting/removing!

Only touch the interface at its mounting panel!

## 4.1 Removing the existing interface

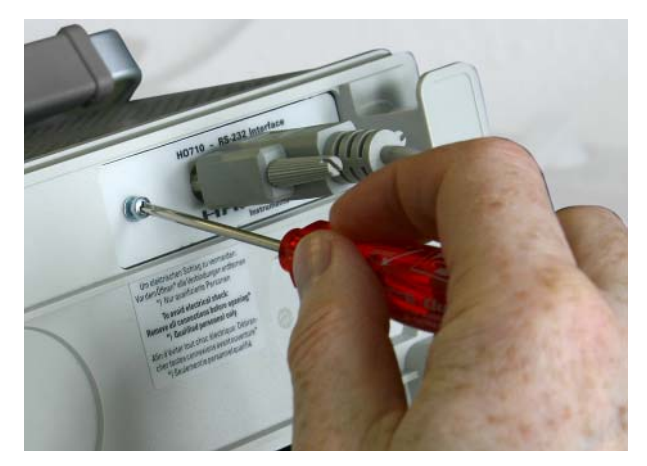

4.1.1 Remove both fastening screws.

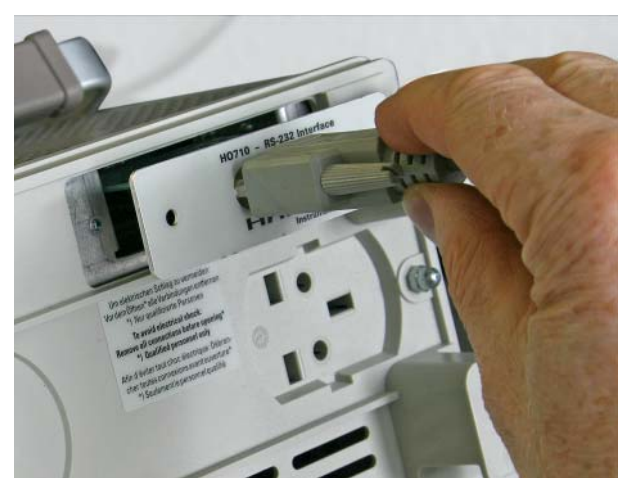

4.1.2 Pull out the interface.

## 4.2 Fitting the interface H0720

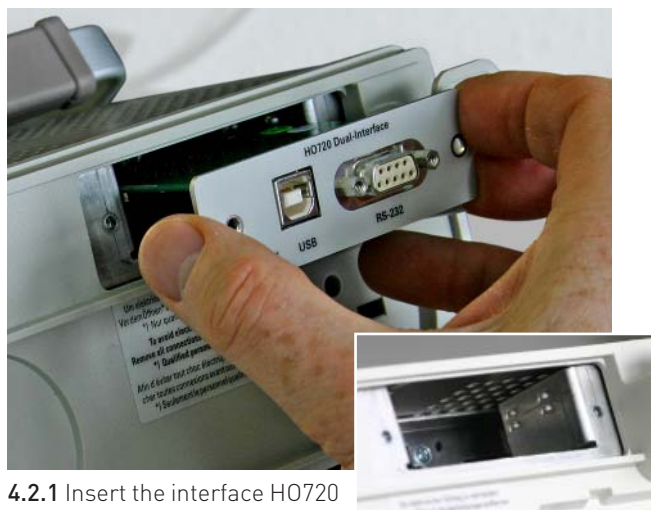

in the opening in such a way, that the PCB will be inserted in the

guides - visible on both sides - and push it in completely.

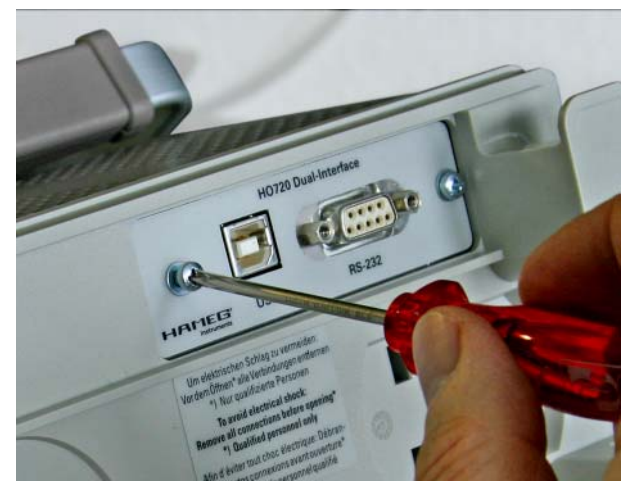

4.2.2 Fit the interface with the fastening screws previously (item 4.1.1) removed.

## 5. Interface Selection

#### 5.1 Oscilloscopes

The choice of the interface is only possible, if as described the oscilloscope works with the firmware version 03.000-yy.yyy under item 3 (Firmware), or more highly and the interface H0720 (described as under item 4) is inserted.

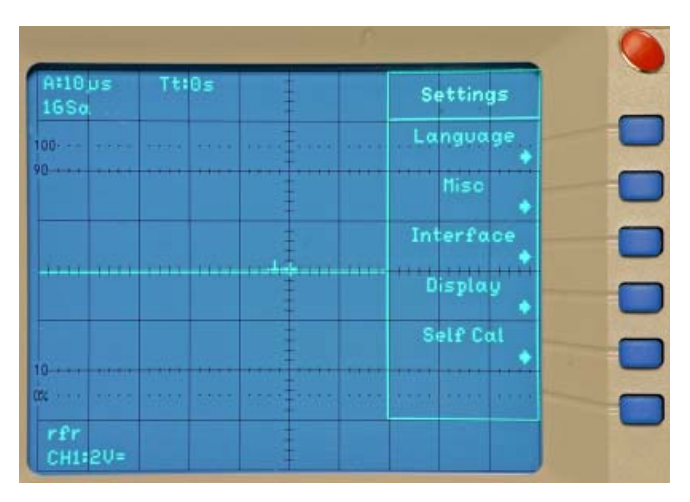

#### 5.1.1 Interface Selection with oscilloscopes

Pressing the SETTINGS pushbutton calls the "Settings" menu. The function key "Interface" opens the submenu "Settings Interface" consisting of the menu items USB and RS-232.

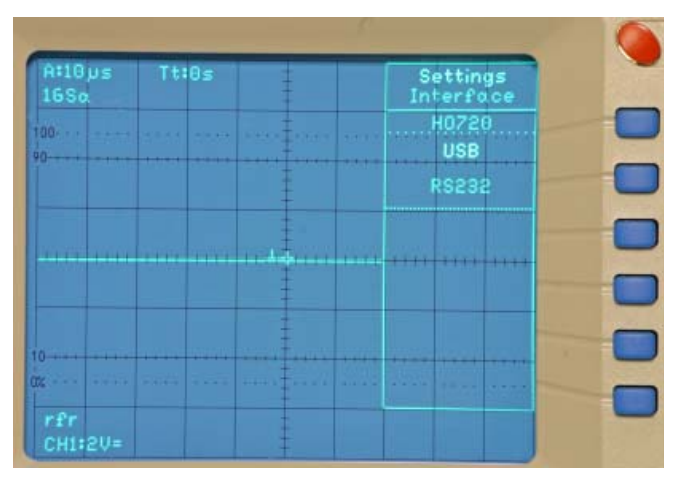

#### 5.1.1.1 USB

USB is selected when being displayed with higher intensity. Further settings are not required.

#### 5.1.1.2 RS-232

When "RS232" is activated the submenu "Parameter" is also displayed. It enables RS-232 interface parameter settings that must correspond with the RS-232 settings in a terminal program or the HMLab settings.

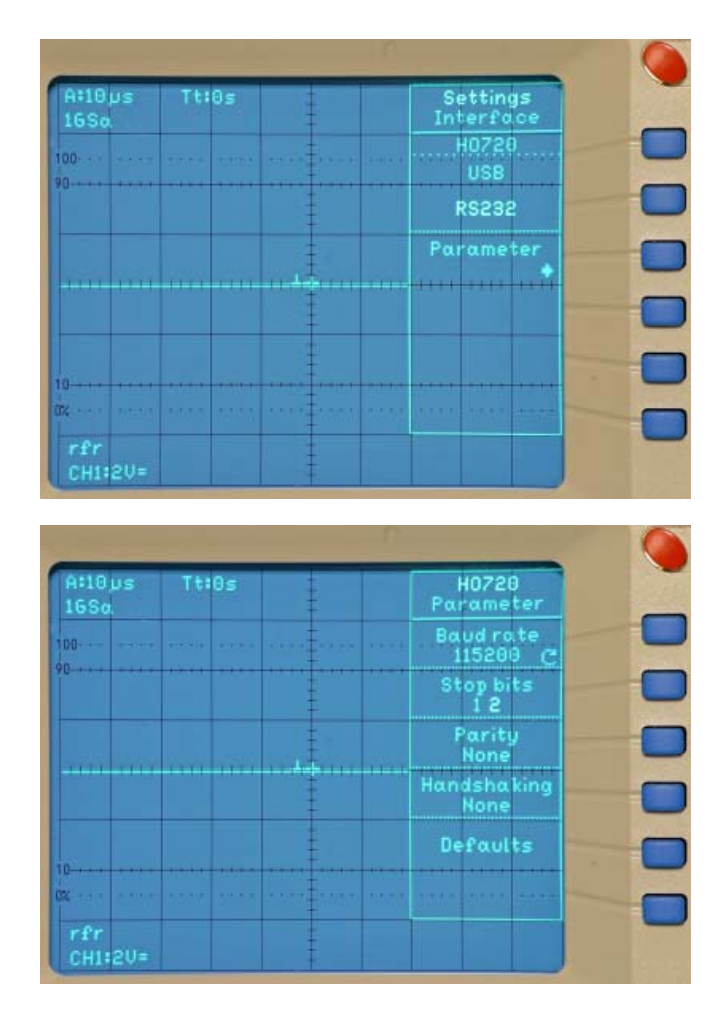

#### 5.2 Spectrum analyzers

#### 5.2.1 Interface selection by spectrum analyzers

With a long press of the DISPLAY MODE key, the desired interface is called and the spectrum analyzer displays the selected interface "RS232" or "USB" for approx.. 1 second in the Readout, in place of the Sweep time.

#### 5.2.1.1 USB

If activated, this interface is indicated by "USB" in the Readout. Further action is not necessary.

#### 5.2.1.2 RS-232

If activated this interface is indicated by "RS-232" in the Readout. Further action is not necessary. The RS-232 interface parameter is controlled by the software AS300E. The port preset in the software AS300E must be selected according to the COM port, where the spectrum analyzer is attached.

## 6. USB-Driver Installation

Attention!

The basic requirement for installation of the USB-Driver for Dual Interface H0720 on your PC is a Combiscope with built in H0720 whose USB-Interface is activated. The PC operating system must be Windows 2000 or XP.

Providing a connection between PC and oscilloscope has been established and there is no H0720 driver installed, the operating system answers "Found New Hardware". In addition the "Found New Hardware Wizard" is displayed. Only in this case the USB-Driver must be installed.

The USB Driver is located in the directory "H0720\_D2xx\_Driver ...." subdirectory "Driver".

#### 6.1 Installation under Windows XP:

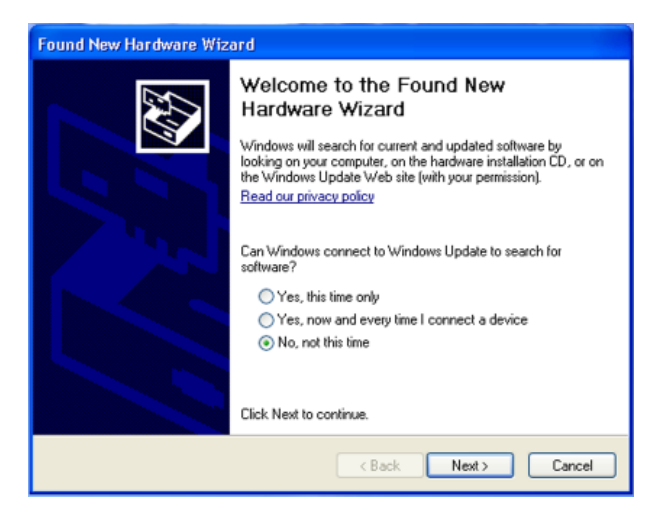

6.1.1 Please choose "No, not this time" and click "Next".

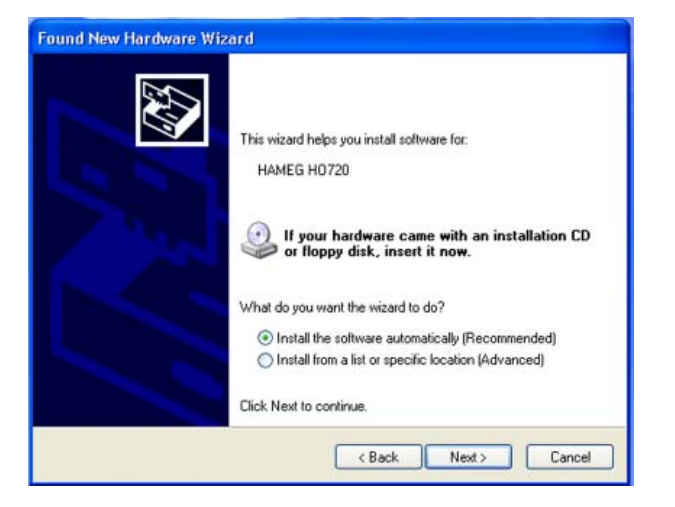

**6.1.2** Thereafter select "Install the software automatically (Recommended)" and click "Next".

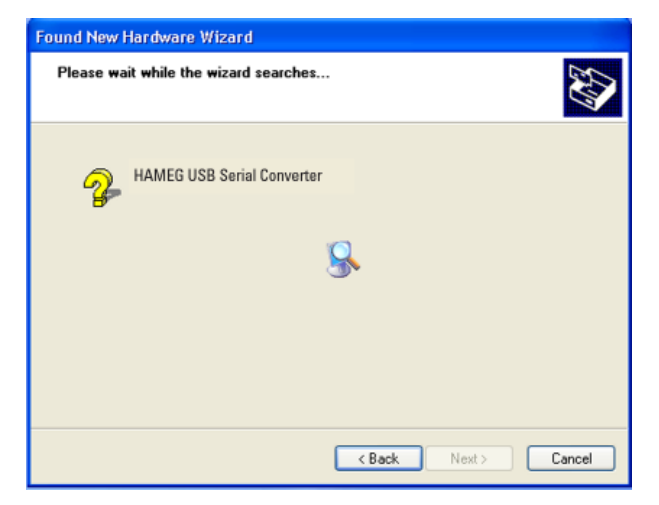

**6.1.3** The wizard now searches for HAMEG H0720. If the driver software has been found, please continue with item 6.1.4.

| Found New Hardware Wizard                                                                                                    |  |  |
|----------------------------------------------------------------------------------------------------|--|--|
| This wizard helps you install software for:<br>HAMEG H0720<br>If your hardware came with an installation CD<br>or floppy disk, insert it now.<br>What do you want the wizard to do?<br>Install the software automatically [Recommended]<br>Install from a list or specific location (Advanced)<br>Click. Next to continue. |  |  |
| < Back Next > Cancel                                                                                                    |  |  |

**6.1.3.1** If the driver software has not been found, the message "The wizard could not find the software for ... ? HAMEG H0720" is displayed. Please click "Back" until item 6.1.2 is displayed.

#### Installing the USB-Driver

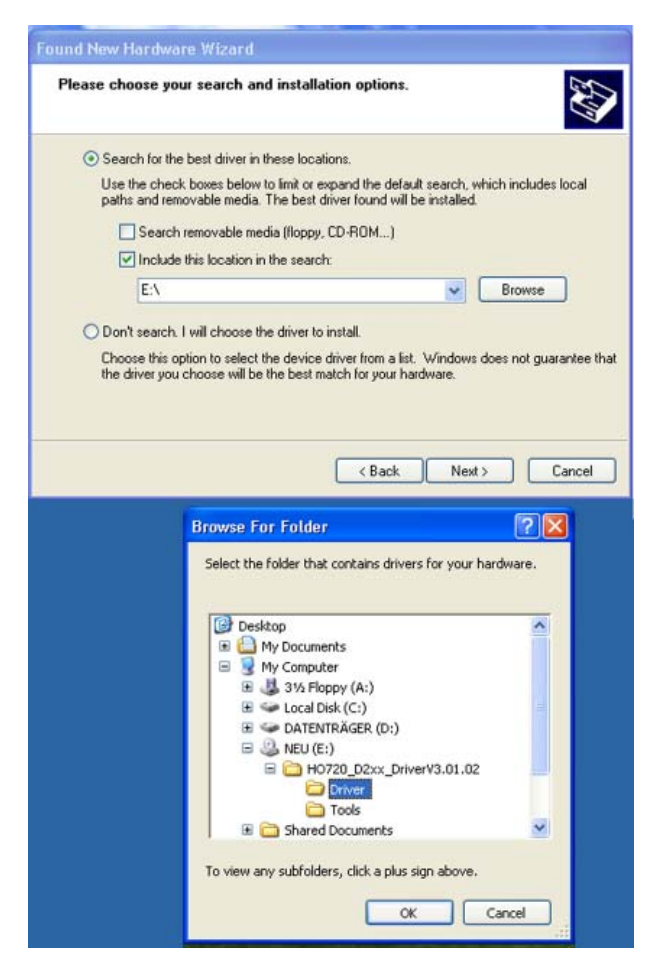

**6.1.3.2** Select "Install from a list or specific location (Advanced)" and click "Next".

| Found New Hardware Wizard                                                                                                    |  |  |  |                                         |
|----------------------------------------------------------------------------------------------------|--|--|--|-----------------------------------------|
| Please choose your search and installation options.                                                                                                    |  |  |  |                                         |
| Search for the best driver in these locations.<br>Use the check boxes below to limit or expand the default search, which includes local<br>paths and removable media. The best driver found will be installed. |  |  |  |                                         |
|                                                                                                    |  |  |  | Search removable media (floppy, CD-ROM) |
| Include this location in the search:                                                                                                    |  |  |  |                                         |
| E:\H0720_D2xx_Driver\/3.01.02\Driver VBrowse                                                                                                    |  |  |  |                                         |
| O Don't search. I will choose the driver to install.                                                                                                    |  |  |  |                                         |
| Choose this option to select the device driver from a list. Windows does not guarantee that<br>the driver you choose will be the best match for your hardware.                                                 |  |  |  |                                         |
|                                                                                                    |  |  |  |                                         |
|                                                                                                    |  |  |  |                                         |
| <pre></pre>                                                                                                    |  |  |  |                                         |

**6.1.3.3** "Browse" for the selected drive and select the folder containing the driver. Confirm with "OK".

6.1.3.4 After the selected path is displayed click "Next".

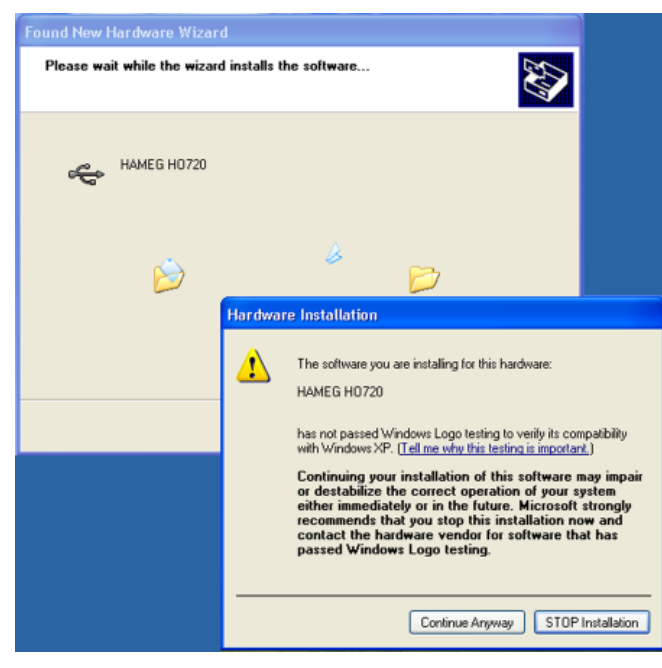

**6.1.4** Thereafter the "Hardware Installation" window is displayed, showing a warning to continue the installation procedure. As this warning is irrelevant in case of H0720 driver software, click "Continue Anyway".

| Found New Hardware Wizard |                                                    |               |        |  |
|---------------------------|----------------------------------------------------|---------------|--------|--|
| Please wait               | Please wait while the wizard installs the software |               |        |  |
| ÷                         | HAMEG H0720                                        |               |        |  |
|                           | Ď                                                  | 00            |        |  |
|                           |                                                    | < Back Next > | Cancel |  |

**6.1.5** The wizard installs the driver software.

| Found New Hardware Wizard |                                                                                                    |  |
|---------------------------|----------------------------------------------------------------------------------------------------|--|
|                           | Completing the Found New<br>Hardware Wizard<br>The wizard has finished installing the software for:<br>HAMEG H0720 |  |
|                           | < Back Finish Cancel                                                                                               |  |

**6.1.6** Please click "Finish" to complete the installation.

## 7. Application

#### 7.1 Oscilloscopes

In combination with HMLab 0.60 or higher, the interface H0720 can be used via USB as well as RS-232. The HMLab "Settings" must coincide with the interface settings.

If the present HMLab version is below 0.60 the current version can be found in the Internet (www.hameg.com) for downloading and updating your PC. The path is: Products > Oscilloscopes > (oscilloscope type) > Software/Firm-ware (below the oscilloscope picture) > Software/Firmware (below the oscilloscope picture) > HMLab.zip.

#### Programming commands

The programming commands list will be provided in the Internet under www.hameg.com.

#### 7.2 Spectrum analyzers

The interface H0720 can be used both over RS-232 and over USB in connection with the user software AS300E. The "Settings" preset in AS300E have to correspond to the interface used in each case. You can load the current user software from www. hameg.com from the Internet. They find the software under: Products > Spekrumanalysatoren > (Spekrumanalysatortyp) > software/firmware (under the illustration of the Spectrum analyzers) > AS300E.zip.

Mainhausen, Germany

September 2006

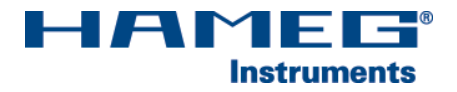

Oscilloscopes

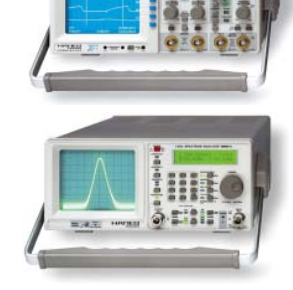

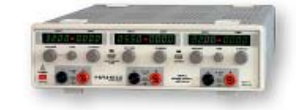

**Power Supplies** 

Spectrum Analyzer

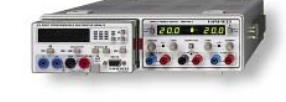

Modular System 8000 Series

**Programmable Instruments** 8100 Series

authorized dealer

## www.hameg.de

HAMEG Instruments GmbH Industriestraße 6 D-63533 Mainhausen Tel +49 (0) 61 82 800-0 Fax +49 (0) 61 82 800-100 sales@hameg.de

Subject to change without notice 22-09-2006-qw © HAMEG Instruments GmbH A Rohde & Schwarz Company ® registered trademark DQS-Certification: DIN EN ISO 9001:2000 Reg.-Nr.: 071040 QM

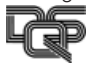